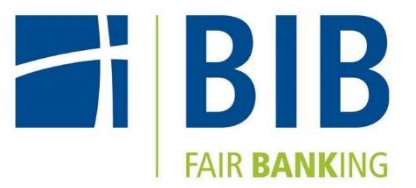

# **VR SecureGo plus**

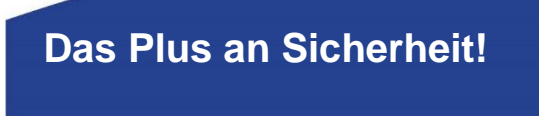

Gehen Sie beim OnlineBanking auf Nummer sicher und machen Sie es sich noch bequemer, denn mit der VR SecureGo plus App geben Sie Aufträge ganz einfach frei.

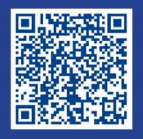

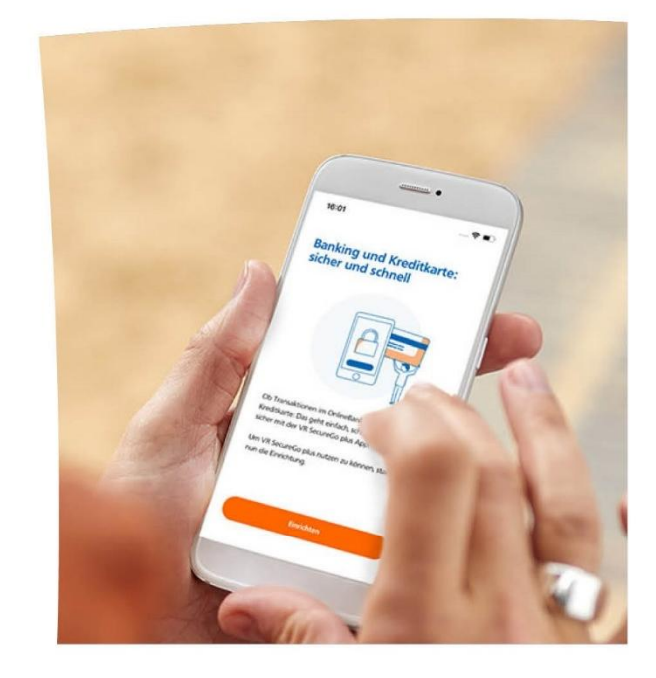

### So aktivieren Sie VR SecureGo plus

I Installieren Sie die VR SecureGo plus App auf Ihrem Smartphone Sie finden diese im Apple App Store oder bei Google Play

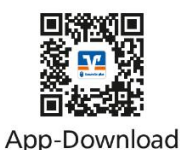

Jetzt QR-Code scannen und VR SecureGo plus installieren!

## I Wählen Sie Ihren individuellen Freigabe-Code

Merken Sie sich diesen gut, da Sie ihn für die Freigabe Ihrer Aufträge benötigen. Zusätzlichen Komfort bietet die Aktivierung von Fingerabdruck- oder Gesichtserkennung.

### I Wählen Sie "Bankverbindungen"

Über "Aktivierungscode eingeben" scannen Sie anschließend den QR-Code **aus dem Anschreiben** oder geben Sie ihn ein. **Die Aktivierung ist damit abgeschlossen!** 

### Und so nutzen Sie VR SecureGo plus

I Geben Sie Ihren Auftrag im OnlineBanking ein Sie erhalten automatisch eine Push-Nachricht auf Ihrem mobilen Gerät.

### l Öffnen Sie die App

Wechseln Sie zu VR SecureGo plus und prüfen Sie die Auftragsdaten.

### I Geben Sie Ihren Auftrag frei

Mit Ihrem individuellen Freigabe-Code, Ihrem Fingerabdruck oder der Gesichtserkennung geben Sie den Auftrag frei. Alternativ tragen Sie die angezeigte TAN in Ihrem OnlineBanking ein.

#### I Auftrag wird bestätigt

Sie erhalten in der App einen Verarbeitungshinweis. Prüfen Sie im OnlineBanking die erfolgreiche Ausführung Ihres Auftrags.

### Wichtiger Hinweis:

Um VR SecureGo plus optimal nutzen zu können, empfehlen wir die Aktivierung von Push-Nachrichten für diese App.

Annual and a second second sec